# Инструкция по порядку миграции базы данных из "PERCo-S-20" в "PERCo-Web"

### 1. Введение

Настоящее руководство предназначено для проведения миграции данных из системы контроля и управления доступом (далее – *системы*) *PERCo-S-20* в систему *PERCo-Web*.

Руководство предназначено для администраторов системы, а также для системных администраторов компьютерных сетей и сотрудников служб (подразделений) по поддержке программного и аппаратного обеспечения.

Внимание!

Для проведения миграции необходимо, чтобы версии ПО были не ниже:

- для системы *PERCo-Web* 2.0.9.0;
- для системы *PERCo-S-20* 3.9.8.4.

В случае, если версии систем "старше" указанных версий, утилита миграции выдаст соответствующее информационное сообщение. Администратору необходимо будет перед миграцией БД обновить версии систем.

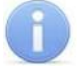

#### Примечание:

Эксплуатационная документация на оборудование и ПО систем *PERCo-S-20* и *PERCo-Web* доступна в электронном виде на сайте компании *PERCo*, по адресу: <u>www.perco.ru</u>, в разделе **Поддержка> Документация**.

Принятые сокращения:

БД – база данных;

ПО – программное обеспечение;

СКУД – система контроля и управления доступом;

СУБД – система управления базами данных.

#### 2. Импортируемые данные

При помощи утилиты миграции импортируются следующие данные:

• список сотрудников;

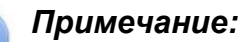

Для каждого сотрудника импортируются: ФИО, фотография, табельный номер, дата приема на работу, подразделение, должность, график работы, шаблон доступа, время действия доступа, оправдательные документы за последний год, текстовые и графические дополнительные данные, карты доступа, отпечатки пальцев (полученные от контроллеров **PERCo**), данные транспортных средств.

• список посетителей;

#### Примечание:

Для каждого посетителя импортируются: ФИО, фотография, подразделение, сопровождающий, шаблон доступа, время действия доступа, номер подтверждающего документа, текстовые и графические дополнительные данные, карта доступа, отпечатки пальцев (полученные от контроллеров **PERCo**), данные транспортных средств.

- список уволенных сотрудников (за последние 12 месяцев);
- графики работы;
- дерево подразделений;
- список должностей;
- дополнительные данные;
- праздничные дни;
- шаблоны доступа;
- временные критерии доступа;
- справочник оправдательных документов;
- дерево помещений с привязанными устройствами;
- список устройств;
- параметры устройств;
- события системы (за последние 12 месяцев);
- общие системные настройки.

#### 3. Порядок работы с утилитой миграции

Для проведения миграции:

- 1. Создайте резервную копию базы данных системы **PERCo-S-20** (см. **«Руководство** администратора СКУД PERCo-S-20»).
- 2. Установите систему **PERCo-Web**. При работе в ОС *MS Windows* выполните все действия, связанные с настройкой базы данных в **Менеджере PERCo-Web** (см. **«Руководство** администратора СКУД PERCo-Web»). При работе в ОС *Linux* настройка базы данных не требуется.

#### Внимание!

Миграцию необходимо проводить в <u>пустую</u> базу данных *PERCo-Web*. Лицензии на *«Стандартный пакет ПО»* и на дополнительные модули ПО должны быть отключены.

3. Остановите сервер системы *PERCo-S-20*. Web-сервер и сервер системы *PERCo-Web* будут остановлены автоматически.

#### 4. Запустите файл *migrator.exe* от имени администратора. Откроется следующее окно:

| Yr Утилита миграции данных из PERCo-S-20 в PERCo-Web | - □ >                                                    | <  |
|------------------------------------------------------|----------------------------------------------------------|----|
|                                                      | Настройки PERCo-S-20                                     |    |
| Host                                                 | localhost                                                |    |
| Путь до БД                                           | C:\ProgramData\PERCo-S-20\SCD17K.FDB                     |    |
| Пользователь                                         | sysdba                                                   |    |
| Пароль                                               | masterkey                                                |    |
| Не загружать изображения ?                           |                                                          |    |
| Не загружать события ?                               |                                                          |    |
|                                                      | Настройки PERCo-WEB версии 2.1                           |    |
| Путь к файлу конфигурации PERCo-WEB 2.1              | C:\Program Files\PERCo\PERCo-Web2\api\config\system.json | X) |
|                                                      | Начать миграцию                                          |    |
|                                                      |                                                          |    |
|                                                      |                                                          |    |
|                                                      |                                                          |    |
|                                                      |                                                          |    |
|                                                      |                                                          | 1  |
| Посмотреть логи                                      | Версия 1                                                 | 06 |

Окно утилиты миграции содержит следующие элементы:

- **Host** поле предназначено для указания IP-адреса сервера, на котором установлена система *PERCo-S-20*.
- Путь до БД поле предназначено для указания пути, по которому находится база данных *PERCo-S-20*.

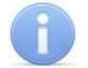

#### Примечание:

Указанный путь не должен содержать кириллицу.

- Пользователь поле предназначено для указания имени пользователя, которое было задано в настройках СУБД *Firebird* в «Центре управления PERCo-S-20».
- Пароль поле предназначено для указания заданного для пользователя пароля, который был указан в настройках СУБД *Firebird* в *«Центре управления PERCo-S-20»*.
- Не загружать изображения при установке флажка фотографии сотрудников / посетителей и прочие графические изображения не будут перенесены в систему *PERCo-Web*. При выборе данного параметра импортирование файлов пройдет быстрее.

- Не загружать события при установке флажка в систему *PERCo-Web* не будут перенесены события системы *PERCo-S-20*. При выборе данного параметра импортирование файлов пройдет быстрее.
- Путь к файлу конфигурации PERCo-WEB 2.0 поле предназначено для указания пути к файлу конфигурации system.json системы *PERCo-Web*.

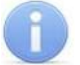

Примечание:

При работе в ОС MS Windows проверьте, правильно ли указан путь к файлу. Если

путь указан неверно, его можно задать самостоятельно при помощи кнопки 🔍.

Убедитесь, что указанный путь не содержит кириллицу.

• Начать миграцию – кнопка предназначена для запуска процесса импортирования данных.

Во время миграции автоматически активируется ознакомительный режим лицензий «Стандартный пакет ПО» и «Учет рабочего времени».

- Окно отображения информации об операциях окно предназначено для отображения информации о процессе миграции данных. По завершении миграции в окне появится сообщение «Миграция завершена».
- Посмотреть логи кнопка становится активна по завершении миграции и предназначается для вызова нового окна с подробной информацией о выполненной миграции данных и о возникших в ее процессе ошибках (при их наличии).
- 5. Заполните все поля и нажмите кнопку Начать миграцию.

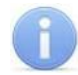

#### Примечание:

Если во время импортирования данных произошла ошибка, обратитесь в техническую поддержку **PERCo** по адресу: <u>soft@perco.ru</u>.

#### 4. Особенности миграции данных

## Внимание!

При помощи утилиты миграции из БД *PERCo-S-20 <u>не переносятся</u>:* 

- список посетителей из архива;
- данные о цвете транспортных средств;
- биометрические данные сотрудников и посетителей, полученные от контроллеров сторонних производителей;
- планировщик для сотрудников;
- объяснительные документы, добавленные с помощью биометрического терминала учета рабочего времени *PERCo-CR11*;
- недельные графики работы с переходом через 00:00;
- настройки параметра Изымать идентификаторы посетителей;
- комиссионирование;
- настройки верификации;
- дополнительные данные для дизайнера пропусков;
- шаблоны пропусков;
- пятый и последующие временные интервалы каждой временной зоны;
- реакции на события;
- задания;
- список операторов;
- роли и права операторов;
- мнемосхема предприятия;
- список видеокамер, не поддерживающих стандарт ONVIF;
- сервер TRASSIR (при наличии модуля PERCo-SM20 «Интеграция с видеоподсистемой "Trassir"»).
- 1. Во время миграции шаблонов доступа всем контроллерам присваивается *Направление* 1, а также ко всем контроллерам одного типа применяются одинаковые настройки, взятые у случайно выбранного контроллера такого типа.
- 2. Шаблоны доступа в **PERCo-Web** создаются на основе индивидуального доступа сотрудников в **PERCo-S-20**. Следовательно, если доступ двух сотрудников в **PERCo-S-20** различается на один знак, в **PERCo-Web** будет создано два разных шаблона.
- 3. Во время миграции документов переносится только номер документа, а поле **Подтверждающий документ** всегда заполняется как *«Документ»*.
- 4. Транспортные средства, заведенные в **PERCo-S-20** как «Служебные автомобили», отобразятся в **PERCo-Web** в качестве сотрудников автоматически созданного подразделения «Автомобили из S20».
- 5. При миграции электронных проходных типа *PERCo-KT02.9* может потребоваться повторно добавить эти устройства вручную.
- 6. Некоторые события системы, связанные с особенностями конфигурации *PERCo-S-20*, не будут импортированы в систему *PERCo-Web*. Например, события мониторинга, часть служебных событий, действия операторов.
- 7. При наличии модуля ПО **PERCo-SM19 «Интеграция с 1С: Предприятие»** после проведения миграции потребуется выполнить синхронизацию баз данных **1С: Предприятие** и **PERCo-Web** (см. **«Руководство пользователя модуля PERCo-WM03 (PERCo-WME03) "Интеграция с 1С"»**).
- 8. По окончании миграции необходимо вручную активировать видеокамеры в системе *PERCo-Web* (см. *«Руководство администратора СКУД PERCo-Web»*).